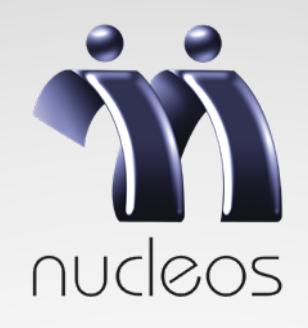

# INSTRUÇÕES DE PREENCHIMENTO DO FORMULÁRIO DE RECADASTRAMENTO VIA SITE

#### Participante,

### Faça o seu recadastramento e atualize seu cadastro diretamente pelo SITE DO NUCLEOS.

O **recadastramento**, além de ser uma exigência legal prevista na Instrução Previc nº 18, de 24 de dezembro de 2014, é um procedimento indispensável para o Nucleos, uma vez que permite a manutenção dos dados atualizados para a avaliação atuarial realizada anualmente, bem como a comunicação eficiente com os participantes.

#### Para realizar o Recadastramento via Site será necessário:

1. Estar de posse do número do CPF;

**2.** Lembrar a senha cadastrada no Autoatendimento do site do Nucleos; caso não lembre a senha, o participante deverá gerar uma nova senha por meio do botão "Esqueci minha senha". Se não tiver nenhum e-mail cadastro será necessário entrar em contato com o Atendimento do Instituto por telefone ou e-mail.

## Confira o passo a passo:

**1º passo:** Acessar **www.nucleos.com.br** e clicar em seu Plano Básico de Benefícios (PBB) ou Plano de Contribuição Definida (CD);

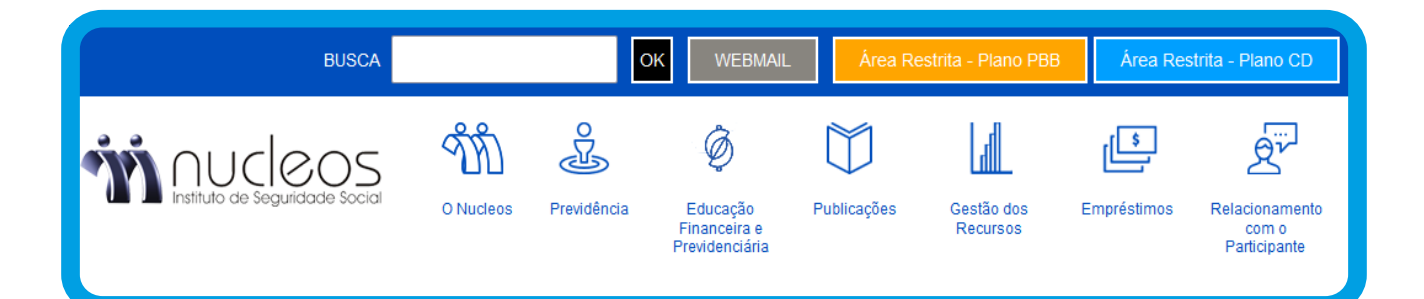

#### 2° passo:

Realizar o login por meio do número do CPF e senha cadastrada. Em seguida clique no botão "OK":

| m webnucleos               |                                   |  |  |  |  |  |
|----------------------------|-----------------------------------|--|--|--|--|--|
|                            | Sexta-Feira,22 de janeiro de 2021 |  |  |  |  |  |
| Acesso a Área Restrita     |                                   |  |  |  |  |  |
| Esqueci minha Senha Fechar |                                   |  |  |  |  |  |

Caso não possua uma senha, será necessário clicar no ícone "Não possuo senha de acesso". Será preciso confirmar o e-mail cadastrado; logo em seguida será enviado uma nova senha para este e-mail. Confira abaixo:

| webnucleos                                                                                                    |
|----------------------------------------------------------------------------------------------------|
| Segunda-Feira,25 de janeiro de 2021                                                                                                    |
| Cadastrar Senha Provisória                                                                                                    |
| O endereço informado abaixo é o seu e-mail cadastrado no Nucleos, você confirma<br>este e-mail para envio de sua senha?                                                                                                    |
|                                                                                                    |
| Confirmar Cancelar                                                                                                    |
| Caso deseje alterar o e-mail acima, clique em Cancelar e em seguida entre em contato<br>com o Setor de Atendimento (telefone :(21) 2173-1410, (21) 2173-1492 ou (21) 2173-<br>1493 ou 08000241997) para atualização do seu e-mail. |

**Caso não possua e-mail cadastrado, será necessário entrar em contato com o Atendimento do Nucleos, via e-mail (atendimento@nucleos.com.br) ou pelos telefones 0800-024-1997 / 21 2173-1410 / 21 2173-1492 / 21 2173-1493.** Por meio do botão "Esqueci minha senha" é possível alterar a senha do cadastro. É necessário preencher as informações solicitadas, como data de nascimento e CPF, conforme abaixo:

| Webnucleos                                                                                                    |  |  |  |  |  |  |
|----------------------------------------------------------------------------------------------------|--|--|--|--|--|--|
| Segunda-Feira,25 de janeiro de 2021                                                                                                    |  |  |  |  |  |  |
| Esqueci minha Senha                                                                                                    |  |  |  |  |  |  |
| Favor informar os dados abaixo para confirmação do seu cadastro, e em seguida<br>você receberá uma nova senha de acesso provisória por e-mail.<br>Data de Nascimento:<br>C.P.F.:<br>C.P.F.:<br>Confirmar |  |  |  |  |  |  |

#### Para finalizar e alterar a senha é necessário clicar em confirmar.

#### 2º passo:

Para prosseguir com o recadastramento, o participante deverá clicar em **"Preencher Formulário", conforme imagem abaixo:** 

|               | m webnucleo                          | s       |
|---------------|--------------------------------------|---------|
|               | Segunda-Feira,25 de janeiro          | de 2021 |
|               | Previdência                          |         |
|               | Consulta tempo de serviço            |         |
|               | Consulta de reserva de<br>poupança   |         |
|               | Consulta de contracheque             |         |
|               | Emissão do informe de<br>rendimentos |         |
|               | Extrato de Contribuição              |         |
|               | Recadastramento                      |         |
| $\rightarrow$ | Preencher Formulário                 |         |
|               | Empréstimos                          |         |
|               | Consulta saldo devedor               |         |
|               | Simulação de Empréstimo              |         |
|               | Boletos                              |         |
|               | Informe para IR                      |         |

Você será direcionado automaticamente para o formulário de recadastramento.

### Modelo de formulário a preencher pelo Autoatendimento:

|                                                                                                    | Matricula F                                               | uncional: Inscriçã | o Nucleos: Sit      | uação no Plano:                                        |                                                     |
|----------------------------------------------------------------------------------------------------|-----------------------------------------------------------|--------------------|---------------------|--------------------------------------------------------|-----------------------------------------------------|
| Nome Completo:                                                                                                    |                                                           |                    | L                   | Sexo:                                                  |                                                     |
|                                                                                                    | Data de Nascimento:                                       |                    | Naturalidado:       | OMascu                                                 | llino OFeminino                                     |
|                                                                                                    | (dd/mm/aaa                                                | a)                 | Naturandade.        |                                                        |                                                     |
| Doc. de identificação:                                                                                                    | Orgão expedidor:                                          | UF:                | Data de Expedig     | ão:<br>1/mm/aaaa)                                      |                                                     |
| Endereço:                                                                                                    |                                                           | ]                  |                     |                                                        |                                                     |
| Número: Complemento                                                                                                    | :                                                         | Bairr              | o:                  |                                                        |                                                     |
| Cidade:                                                                                                    |                                                           | UF:                | CEP:                |                                                        |                                                     |
|                                                                                                    |                                                           | ~                  |                     |                                                        |                                                     |
| е-таш рппара:                                                                                                    |                                                           | e-mail alternati   | vo:                 |                                                        |                                                     |
| Telefone Residencial:                                                                                                    | Telefone Celular:                                         | Ocu                | pação Profissional: | Setor:                                                 |                                                     |
| Estado Civil: N                                                                                                    | ome do Cônjuge:                                           |                    |                     |                                                        |                                                     |
|                                                                                                    |                                                           |                    |                     |                                                        |                                                     |
|                                                                                                    |                                                           |                    |                     |                                                        |                                                     |
| J <sup>or</sup> - Declaração de Pessoa Políticamo                                                                                                    | ante Exposta (PPE)                                        |                    |                     |                                                        | <b>T</b>                                            |
| Não Exposta OExposta                                                                                                    |                                                           |                    |                     |                                                        | (Inclui PPI                                         |
|                                                                                                    |                                                           | CPF                | Cargo               |                                                        | (dd/mm/aaaa)                                        |
| Excluir Seq. Enq. (1) Relac. (1) Nome                                                                                                    |                                                           |                    |                     |                                                        |                                                     |
|                                                                                                    |                                                           |                    |                     |                                                        | ,                                                   |
|                                                                                                    | umar os códigos solicitado                                | nos campos d       | e Enquadramento     | e Relacionam                                           | ento.                                               |
| Clique aqui para info                                                                                                    | ormar os códigos solicitado                               | os nos campos d    | e Enquadramento     | e Relacionamo                                          | ento.                                               |
| Clique aqui para info<br>4º - Beneficiários previdenciários (r                                                                                                    | ormar os códigos solicitado<br>econhecidos pelo INSS)     | os nos campos d    | e Enquadramento     | e Relacionamo                                          | ento.                                               |
| Clique aqui para info Clique aqui para info d° - Beneficiários previdenciários (r Não possuo Beneficiários                                                                                                    | ormar os códigos solicitado<br>econhecidos pelo INSS)     | os nos campos d    | e Enquadramento     | e Relacionamo                                          | ento.<br>(Indui Benefic.)                           |
| Clique aqui para info Clique aqui para info d° - Beneficiários previdenciários (r Não possuo Beneficiários                                                                                                    | ormar os códigos solicitado<br>econhecidos pelo INSS)     | os nos campos d    | e Enquadramento     | e Relacionamo<br>Data de<br>Nascimento                 | ento.<br>(Indui Benefic.)<br>Beneficiários          |
|                                                                                                    | ormar os códigos solicitado<br>econhecidos pelo INSS)     | ps nos campos d    | e Enquadramento     | e Relacionamo<br>Data de<br>Nascimento<br>(dd/mm/aaaa) | ento.<br>(Indui Benefic.)<br>Beneficiários<br>(***) |
| L Clique aqui para info Clique aqui para info Clique aqui para info Para info Para info Para info Para info Para info Clique aqui para info Clique aqui par | ormar os códigos solicitado<br>econhecidos pelo INSS)     | CPF                | e Enquadramento     | e Relacionamo<br>Data de<br>Nascimento<br>(dd/mm/aaaa) | ento.<br>(Indui Benefic.)<br>Beneficiários<br>(***) |
|                                                                                                    | prmar os códigos solicitado<br>econhecidos pelo INSS)<br> | CPF                | e Enquadramento     | Data de<br>Nascimento<br>(dd/mm/aaaa)                  | ento.<br>(Indui Benefic.;<br>Beneficiários<br>(***) |

5

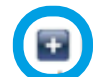

Caso precise incluir novos dados de beneficiários, é necessário clicar no Botão "+ – Incluir Beneficiário", conforme imagem acima.

Orientação para o preenchimento de cada item do Formulário de Recadastramento:

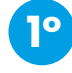

Preenchimento do 1º item – Verificar os dados que estão no formulário. Se houver alguma mudança, preencher com os dados corretos somente onde houve alteração.

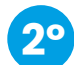

Preenchimento do 2° item – Você é reportavél a FATCA? Para responder esta pergunta você deverá ler o **"Anexo I".** 

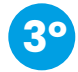

Preenchimento do 3º item – Declaração de Pessoa Politicamente Exposta. Caso não seja uma pessoa politicamente exposta, favor marcar a opção **"Não Exposta".** 

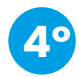

Preenchimento do 4º item – Beneficiários Previdenciários (reconhecidos pelo INSS). Caso não possua, favor marcar a opção **"Não possuo beneficiários".** 

Para finalizar o recadastramento é preciso clicar em confirmar. Caso, queira retornar para o preenchimento é só clicar na seta. Confira:

O preenchimento das informações solicitadas acima tem por objetivo a atualização do cadastro mantido pelo NUCLEOS. A concessão do benefício **pensão por morte** de dependerá do prévio reconhecimento da condição de beneficiário pelo INSS, conforme o disposto no art. 31 do Regulamento do Plano Básico de Benefício, descrito abaixo: "**Art. 31 - A suplementação da pensão será paga, sob a forma de renda mensal, ao conjunto de beneficiários do <b>participante que vier a falecer e desde que lhe tenha sido concedida a pensão pelo INSS.**"

Confirmar

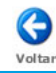

#### Para maiores informações, entrar em contato com os números abaixo:

• Telefones: (21) 2173-1410; (21) 2173-1492; (21) 2173-1493 / 0800-0241997.

Horário de Atendimento:
8 às 17 horas (de segunda a sexta)

• Site: www.nucleos.com.br

• E-mail: atendimento@nucleos.com.br

#### Endereço do Nucleos:

Av. República do Chile, 230, 15º andar - Centro - Rio de Janeiro - CEP 20031-919